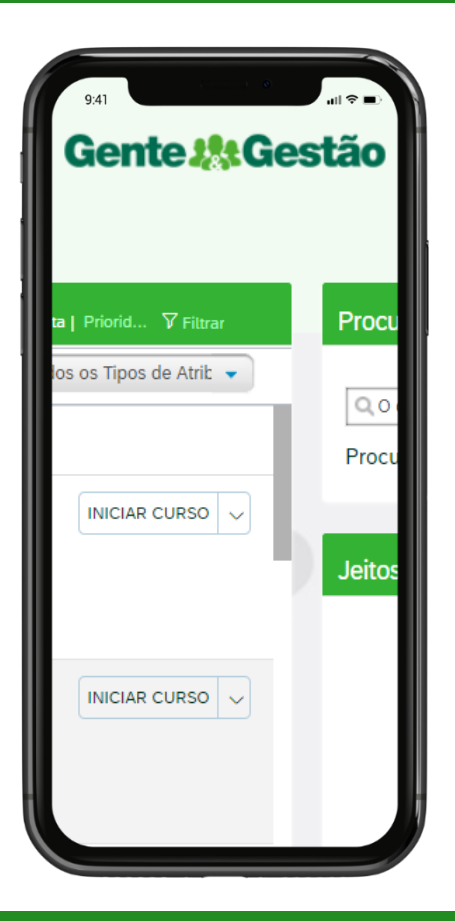

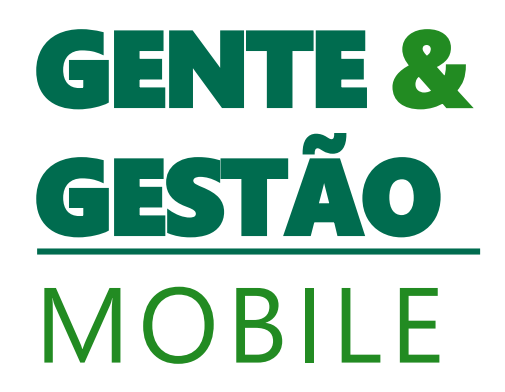

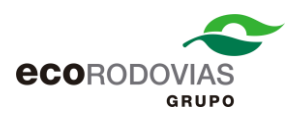

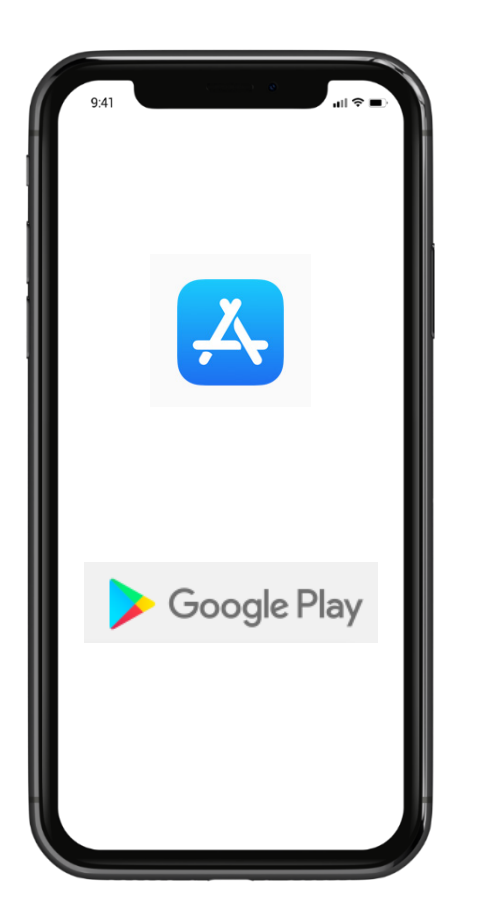

### Passo 1 – Baixe o aplicativo Success Factors no App Store ou Google Play

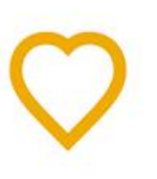

### SuccessFactors

SuccessFactors Corporativo

\*\*\*\* 1 668 🚨

L

🛦 Você não possui dispositivos.

É possível compartilhar este item com sua família. <u>Saiba</u> mais sobre a Biblioteca da família

Adicionar à lista de desejos

Instalar

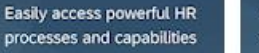

SAP SuccessFactors Mobile extends your HR experience

Learn on the go

Connect with your team

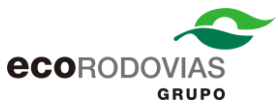

## Passo 2 – Acesse o Gente e Gestão pelo Desktop e na tela inicial vá até o canto superior direito e clique no seu nome, e clique na opção Configurações.

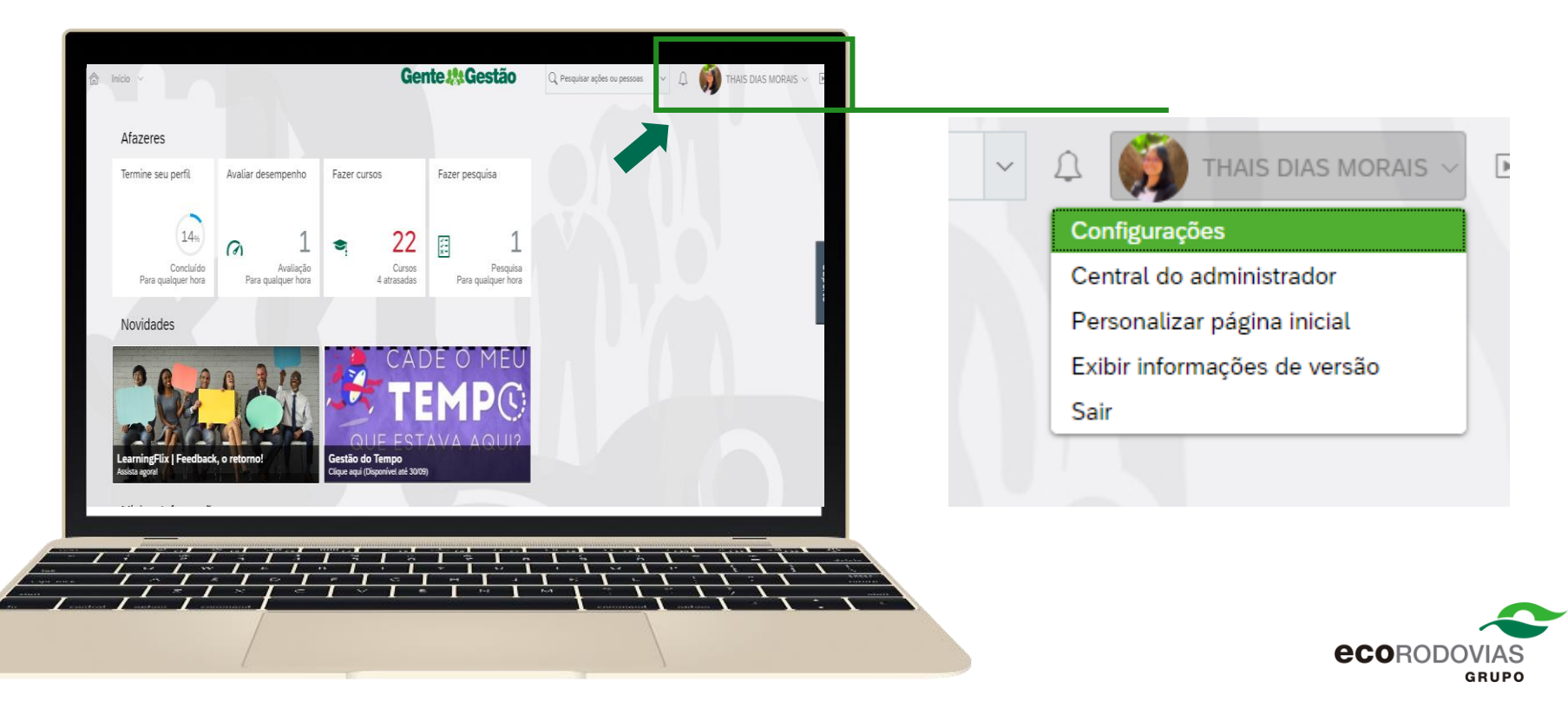

# Passo 3 – Ao entrar nas Configurações, clique na opção celular, e depois na opção Ativar via câmera, e após isso aparecerá um código QR na sua tela.

#### Configurações

#### Página inicial

Configuração de subguia

Notificações

Alterar idioma

Formato numérico da compensação

Configurações de acessibilidade

Grupos

Celular

#### SuccessFactors Mobile Seja mais engajado, produtivo e inteligente quanto ao modo como você trabalha em sua empresa. Baixe o aplicativo SuccessFactors Mobile e expanda sua experiência de RH Enviar instruções de instalação Ativar via câmera Gerenciar dispositivos

#### Ler código QR

Usando a câmera de seu dispositivo móvel, leia o código QR abaixo. O código vence em 30 segundos.

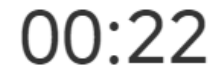

Segundos restantes

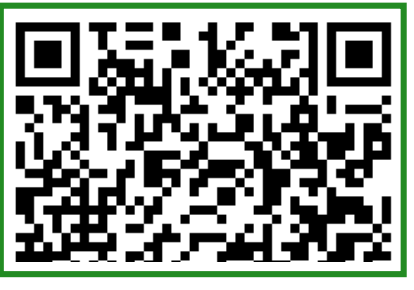

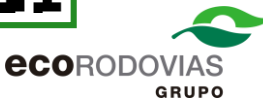

Passo 4 – Agora abra o aplicativo do Success Factors no seu celular e clique em Fazer Login com Código QR

Após isso, aponte a câmera do seu celular no código QR que estará aparecendo na tela do seu computador.

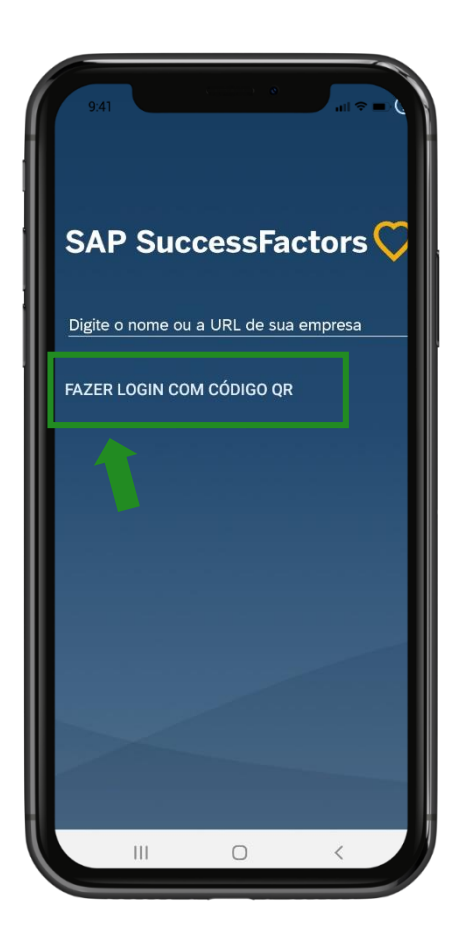

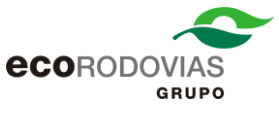

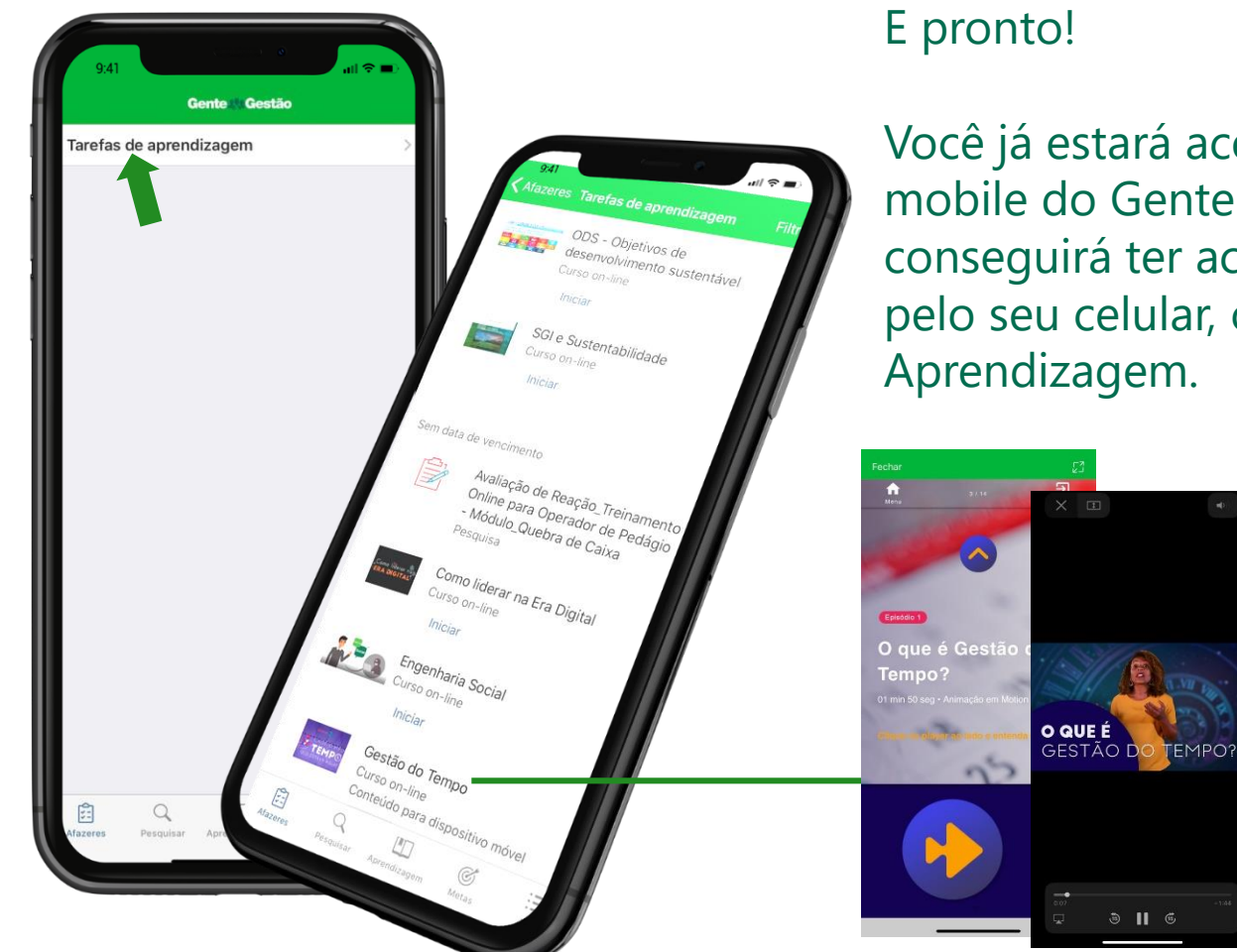

## E pronto!

Você já estará acessando a versão mobile do Gente & Gestão, e conseguirá ter acesso aos treinamentos pelo seu celular, clicando em Tarefas de Aprendizagem.

3 🛛 6

**Importante:** Alguns treinamentos não são suportados na versão mobile. **eco**rodovias GRUPO